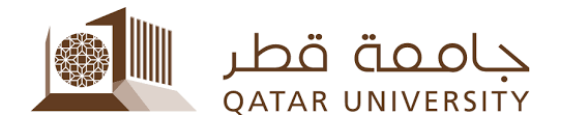

## الدفع الإلكتروني بواسطة البطاقات الائتمانية بانر 9

إرشادات الطالب

إعداد فريق البانر دليل المحتويات

## 1 الدفع الإلكتروني

بعد الدخول لصفحة الخدمة الذاتية لنظام البانر، اضغط على رابط التسجيل ( Student
 Registrations):

|           | Home > Student Registrations > Student Account |                       |                              |  |  |  |
|-----------|------------------------------------------------|-----------------------|------------------------------|--|--|--|
| $\langle$ | Personal Information                           | Student Registrations | Student Registration Support |  |  |  |
|           |                                                |                       |                              |  |  |  |

في صفحة التسجيل Student Registrations، اضغط على رابط حساب الطالب
 Student Account

Home > Student Registrations > Student Account حساب الطالب

| < | Personal Information                                                                                                    | Stude                | nt Registrations                                                                                  | Student Regi                                                   | stration Support                                                                                                    | Student Services                                                                                        |
|---|----------------------------------------------------------------------------------------------------|----------------------|---------------------------------------------------------------------------------------------------|----------------------------------------------------------------|----------------------------------------------------------------------------------------------------|----------------------------------------------------------------------------------------------------|
|   | ذا اسجل: What To Register<br>الاطلاع على ما تستطيع تسجيله في<br>الفصل القادم                                                 | <b>مان</b><br>پمکنك  | محيل Registration<br>يح لك الاستعداد للتسجيل<br>مطومات المتعلقة بالمواد<br>ل في المقررات الدراسية | <b>التم</b><br>هذه الخدمة ثة<br>والاطلاع على جمع ال<br>والتسجي | Student Registra<br>خدمات التسعيل<br>تحديث تسجيل المقررات<br>من الفصل أو الإسماب<br>الغرامات أو أوجاع المالية<br>المالية | tion Services بهذه المدمة تتميح لك<br>هذه المدمة تتميح لك<br>الدر اسبة مثل الاحتدار<br>من النصل واحتساب |
|   | لب الطالب Student Account<br>يح هذه العدمة الإطلاح على رسومك<br>بة والغرامات المالية وجمع الخدمات<br>المثعلقة بحسابك الجامعي | حسا<br>تم<br>الدراسي | Student Profile لليالات<br>الله الإطلاع على البيانات<br>ملخصة في هذه الصفحة                       | ملف الطالي<br>هذه الخدمة تشح<br>الشخصية والأكانيمية            |                                                                                                    |                                                                                                    |

Interpretended and Antoine Payment

| lome > Student Registrations > Studer                                                                                                    | حساب الطالب nt Account                                                                                                    |                                                                                                    |                                                                                                    | Find a page                  |
|----------------------------------------------------------------------------------------------------|----------------------------------------------------------------------------------------------------|----------------------------------------------------------------------------------------------------|----------------------------------------------------------------------------------------------------|------------------------------|
| Personal Information Studer                                                                                                    | nt Registrations Student Reg                                                                                                    | stration Support                                                                                                    | Student Services                                                                                       | One Stop                     |
|                                                                                                    |                                                                                                    |                                                                                                    |                                                                                                    |                              |
| ماذا السولة (المولة What To Register<br>يمكنك الاطلاع على ما تستعليه تسجيله في<br>اللصل الثائم                                                                      | التسبيل Registration<br>هذه الخدمة تتحي الله الإستعداد المسبول<br>والاطلاع على جمع المعلومات المعلمانة بالمواد<br>والتسبيل في المقررات الدراسية | Student Registrat<br>خدمات التسجيل<br>ف تحديث تسجيل المقررات<br>ر من الفصل أو الإنسحاب<br>الغرامات أو ارجاع البالغ<br>المائية | tion Services مدد المندمة تشج الله<br>هذه المندمة تشج الله<br>الدراسية مثل الاعتذا<br>من الفصل واحتساب |                              |
| حساب الطالب Student Account الطالب Student Account التج هلي رسومك العدمة الإطلاح علي رسومك العدمات المالية وجمع العدمات المالية وجمع العدمات الملطنة بحسابك الجامعي | منف الطالب Student Profile<br>هذه المتعمة تقتح لك الإطلاح على البيانات<br>الشغصية والإكانيمية ملغصة في هذه الصفحة                               |                                                                                                    |                                                                                                    |                              |
| ملتص حدايك Account Summary                                                                                                    | Account Summary by                                                                                                    | Term                                                                                                    | <ul> <li>Online Payment إلكتروني</li> </ul>                                                            | الدقع ا                      |
| <ul> <li>View Holds</li> </ul>                                                                                                    | <ul> <li>Payment and Deposit</li> <li>الدفع و الإيداع</li> </ul>                                                                                | عملية Processing                                                                                                    | عن Account Information<br>براسية خلال دراستك في الجامعة                                                | الحساب التقصيلي<br>الرسوم ال |
| L                                                                                                    |                                                                                                    |                                                                                                    |                                                                                                    |                              |
| View Holds                                                                                                    | <ul> <li>Payment and Deposit<br/>النفح و الإنباع</li> </ul>                                                                                     | صلبة Processing                                                                                                    | عن Account Information =<br>راسية خلال دراستك في الجامعة                                               | الحماب التقميلي<br>الرسوم ال |

|                                                                                      |                                                                                                    | <ul> <li>اختر الفصل ثم اضغط الزر Submit</li> </ul>                                                                                                    |
|--------------------------------------------------------------------------------------|----------------------------------------------------------------------------------------------------|----------------------------------------------------------------------------------------------------|
| > Personal Ir                                                                        | formation Student Registrations                                                                                                    | s Student Registration Support   Student Services One Stop A                                                                                                    |
| elect T                                                                              | erm                                                                                                    |                                                                                                    |
| Home > Cal                                                                           | culated Repayment Plan Summary >                                                                                                    | Select Another Term                                                                                                    |
| Select a Terr                                                                        | 11: Eall 2023                                                                                                    |                                                                                                    |
|                                                                                      |                                                                                                    |                                                                                                    |
| Submit                                                                               | <b>—</b>                                                                                                    |                                                                                                    |
|                                                                                      |                                                                                                    |                                                                                                    |
|                                                                                      |                                                                                                    |                                                                                                    |
| @ 2022 Ellusia                                                                       | n Company I. D. and its officiates                                                                                                    |                                                                                                    |
| © 2023 Ellucia                                                                       | in Company L.P. and its affiliates.                                                                                                    |                                                                                                    |
|                                                                                      |                                                                                                    |                                                                                                    |
|                                                                                      |                                                                                                    |                                                                                                    |
| ELEASE: 8.7.1                                                                        |                                                                                                    |                                                                                                    |
| ELEASE: 8.7.1                                                                        |                                                                                                    |                                                                                                    |
| ELEASE: 8.7.1                                                                        |                                                                                                    |                                                                                                    |
| ELEASE: 8.7.1                                                                        |                                                                                                    | • اضغطالار Pay Now                                                                                                    |
| ELEASE: 8.7.1                                                                        | Detail for Term                                                                                                    | ■ اضغط الزر Pay Now                                                                                                    |
| ccount                                                                               | Detail for Term                                                                                                    | <ul> <li>اضغط الزر Pay Now</li> </ul>                                                                                                    |
| ELEASE: 8.7.1<br>CCOUNT<br>Home > Stud                                               | Detail for Term<br>dent Registrations > Student Accoun                                                                                                    | <ul> <li>Pay Now المنبعط الزر</li> <li>Account Detail for Term</li> </ul>                                                                                                    |
| ELEASE: 8.7.1<br>CCOUNT<br>Home > Stud                                               | Detail for Term<br>dent Registrations > Student Accoun                                                                                                    | <ul> <li>Pay Now اضغط الزر</li> <li>Account Detail for Term</li> </ul>                                                                                                    |
| ELEASE: 8.7.1<br>CCOUNT<br>Home > Stuc                                               | Detail for Term<br>dent Registrations > Student Account<br>tail transactions on your account, includin                                                                                                    | <ul> <li>Pay Now الذر Pay Now</li> <li>nt حسب المالي</li> <li>Account Detail for Term</li> <li>ng current and future balance totals for the selected term and other terms.</li> </ul> |
| ELEASE: 8.7.1<br>CCOUNT<br>Home > Stud<br>Review dei<br>202310 Fall 2                | Detail for Term<br>dent Registrations > Student Account<br>tail transactions on your account, includin                                                                                                    | <ul> <li>Pay Now اضغط الزر Account Detail for Term</li> <li>ng current and future balance totals for the selected term and other terms.</li> </ul>                                    |
| ELEASE: 8.7.1<br>CCOUNT<br>Home > Stud<br>Review de<br>202310 Fall 2                 | Detail for Term<br>dent Registrations > Student Account<br>tail transactions on your account, includin<br>1023 Term Detail                                                                                                    | <ul> <li>Pay Now اضغط الزر Account Detail for Term</li> <li>ng current and future balance totals for the selected term and other terms.</li> </ul>                                    |
| ELEASE: 8.7.1<br>CCOUNT<br>Home > Stud<br>Review del<br>202310 Fall 2<br>Description | Detail for Term<br>dent Registrations > Student Account<br>tail transactions on your account, includin<br>1023 Term Detail<br>Item Date Charge Payment                                                                          | • اضغط الزر Pay Now • اضغط الزر Account Detail for Term<br>ng current and future balance totals for the selected term and other terms.                                                |
| ELEASE: 8.7.1<br>CCOUNT<br>Home > Stud<br>Review del<br>202310 Fall 2<br>Description | Detail for Term<br>dent Registrations > Student Account<br>tail transactions on your account, includin<br>1023 Term Detail<br>Item Date Charge Payment<br>Net Term Balance                                                      | • اضغط الزر Pay Now ما القالب + Account Detail for Term<br>ng current and future balance totals for the selected term and other terms.                                                |
| ELEASE: 8.7.1<br>CCOUNT<br>Home > Stud<br>202310 Fall 2<br>Description               | Detail for Term<br>dent Registrations > Student Account<br>tail transactions on your account, includin<br>2023 Term Detail<br>Item Date Charge Payment<br>Net Term Balance<br>Net Balance for Other Terms:                      | • اضغط الزر Pay Now - حسب المثالب • Account Detail for Term<br>ng current and future balance totals for the selected term and other terms.                                            |
| ELEASE: 8.7.1<br>CCOUNT<br>Home > Stud<br>Review der<br>202310 Fall 2<br>Description | Detail for Term<br>dent Registrations > Student Account<br>tail transactions on your account, includin<br>to 23 Term Detail<br>Item Date Charge Payment<br>Net Term Balance<br>Net Balance for Other Terms:<br>Account Balance: | Pay Now - ما الزر Account Detail for Term<br>Ing current and future balance totals for the selected term and other terms.<br>Balance Pay Now<br>QAR 0.00<br>: QAR 38.00<br>QAR 38.00  |
| ELEASE: 8.7.1<br>CCOUNT<br>Home > Stud<br>Review del<br>202310 Fall 2<br>Description | Detail for Term<br>dent Registrations > Student Account<br>tail transactions on your account, includin<br>2023 Term Detail<br>Item Date Charge Payment<br>Net Term Balance<br>Net Balance for Other Terms:<br>Account Balance:  | Pay Now حسب الملاب + Account Detail for Term  Ing current and future balance totals for the selected term and other terms.  Balance Pay Now QAR 0.00  C QAR 38.00 QAR 38.00           |

ادخل المبلغ المراد دفعه في الحقل Payment Amount ثم اضغط الزر Submit

| < Personal Information   Student Registrations   Student Registration Support |
|-------------------------------------------------------------------------------|
| Tuition and Fees Payment                                                      |
| Home > Tuition and Fees Payment                                               |
| <pre>* indicates required field Payment Amount:* Submit</pre>                 |
| © 2023 Ellucian Company L.P. and its affiliates.                              |

اختر البطاقة الائتمانية وذلك بتظليل الحقل Credit Card ثم الزر Continue to
 Payment

| Select Payment Type                                                 |                                |  |  |  |
|---------------------------------------------------------------------|--------------------------------|--|--|--|
|                                                                     |                                |  |  |  |
| You are about to make a payment, please validate the following deta |                                |  |  |  |
| Reference ID:                                                       | MjIyOTM1                       |  |  |  |
| Description:                                                        | Description: Registration Fees |  |  |  |
| Amount (QAR):                                                       | 171.00                         |  |  |  |
| Select Payment Method                                               |                                |  |  |  |
| Credit Card                                                         |                                |  |  |  |
| ○ Debit Card                                                        |                                |  |  |  |
| O Debit Card Continue to Payment                                    |                                |  |  |  |

 ادخل (الاسم الأول، الاسم الأخير، العنوان، المدينة، رقم الهاتف، البريد الإلكتروني) في الحقول المشار إليه بالعلامة \* ملاحظة هامة: يجب إدخال الاسم الأول والاسم الأخير والمدينة باللغة الإنجليزية في 🐌 الحقول المشار إليها أدناه وعدم استخدامُ الأرِّقامُ في هُذه الْحُقُّول لصَّمان نجاح عمليَّةُ الدفعُ الإلكتروني.

| Billing Information | on               | Your Order   |
|---------------------|------------------|--------------|
| First Name *        | * Required field | Total amount |
| Last Name *         |                  | 171.00 Q     |
| Company Name        |                  |              |
| Address Line 1 *    |                  |              |
| City *              |                  |              |
| Country/Region *    | Qatar            |              |
| State/Province      |                  |              |
| Zip/Postal Code     |                  |              |
| Phone Number *      |                  |              |

 اختر نوع البطاقة وادخل بيانات البطاقة (رقم البطاقة، تاريخ الانتهاء، الرقم السري الذي يوجد خلف البطاقة) ثم اضغط على الزر Pav

| Zip/Postal Code    |                                                                                         |                    |
|--------------------|-----------------------------------------------------------------------------------------|--------------------|
| Phone Number *     |                                                                                         | Your Order         |
|                    |                                                                                         | Total amount       |
| Email *            |                                                                                         | 171.00 QA          |
|                    |                                                                                         |                    |
|                    |                                                                                         |                    |
| Payment Details    |                                                                                         |                    |
| Card Tune \$       |                                                                                         |                    |
| Card Type "        | Visa Mastercard                                                                         |                    |
|                    |                                                                                         |                    |
| Card Number *      |                                                                                         |                    |
| Expiration Month * | Month V Expiration Year Vear V                                                          |                    |
| CVN *              | This code is a three or four digit number printed on the back or front of credit cards. |                    |
|                    | J for 223                                                                               |                    |
| Cancel             | Pay                                                                                     |                    |
|                    |                                                                                         |                    |
|                    |                                                                                         |                    |
|                    |                                                                                         |                    |
|                    | صفحة تأكيد الدفع                                                                        | غط على الزر Pay في |
|                    |                                                                                         |                    |
|                    | 6                                                                                       |                    |

| QAR |
|-----|
|     |
|     |
|     |
|     |

ادخل كلمة المرر لمرة واحدة (OTP) والتي ستصل في رسالة في الهاتف النقال ثم اضغط على
 الزر Submit

| المصرف QIB                             | VISA                                                                                                    |
|----------------------------------------|----------------------------------------------------------------------------------------------------|
|                                        |                                                                                                    |
| Purchase authentication                |                                                                                                    |
| The One Time Password (OTP) has been s | sent to your registered contact with QIB.                                                                       |
|                                        |                                                                                                    |
| Transaction Details                    |                                                                                                    |
| Merchant:                              | QATAR UNIVERSITY ECOMMERC                                                                                       |
| Transaction Amount:                    | QAR 2.00                                                                                                    |
| Card Number:                           | ****                                                                                                    |
| Enter Code:                            |                                                                                                    |
| Enter Coue.                            | Contraction of the second second second second second second second second second second second second second s |
| Click here to receive another code     |                                                                                                    |
| Click here to receive another code     |                                                                                                    |
| Click here to receive another code     | mit                                                                                                    |

 بعد نجاح عملية الإلكتروني، اضغط على الرابط Please click here to complete your payment للعودة إلى الخدمة الذاتية.

جامعة قطر QATAR UNIVERSITY

## **Payment Status**

Please find the Transaction Status below.

| Transaction ID   | : | 222932               |
|------------------|---|----------------------|
| Amount           | : | 171                  |
| Payment Type     | : | WEBCCREGFEES         |
| Status           | : | Payment Success      |
| Transaction Date | : | 2023-09-25T08:03:06Z |
|                  |   |                      |

Please click here to complete your payment

 بعد الضغط على الرابط Please click here to complete your payment في الصفحة السابقة، ستظهر حالة الدفع تفيد بأن الدفع تم بنجاح وأن المبلغ المدفوع قد تم تسديده في حساب الطالب.

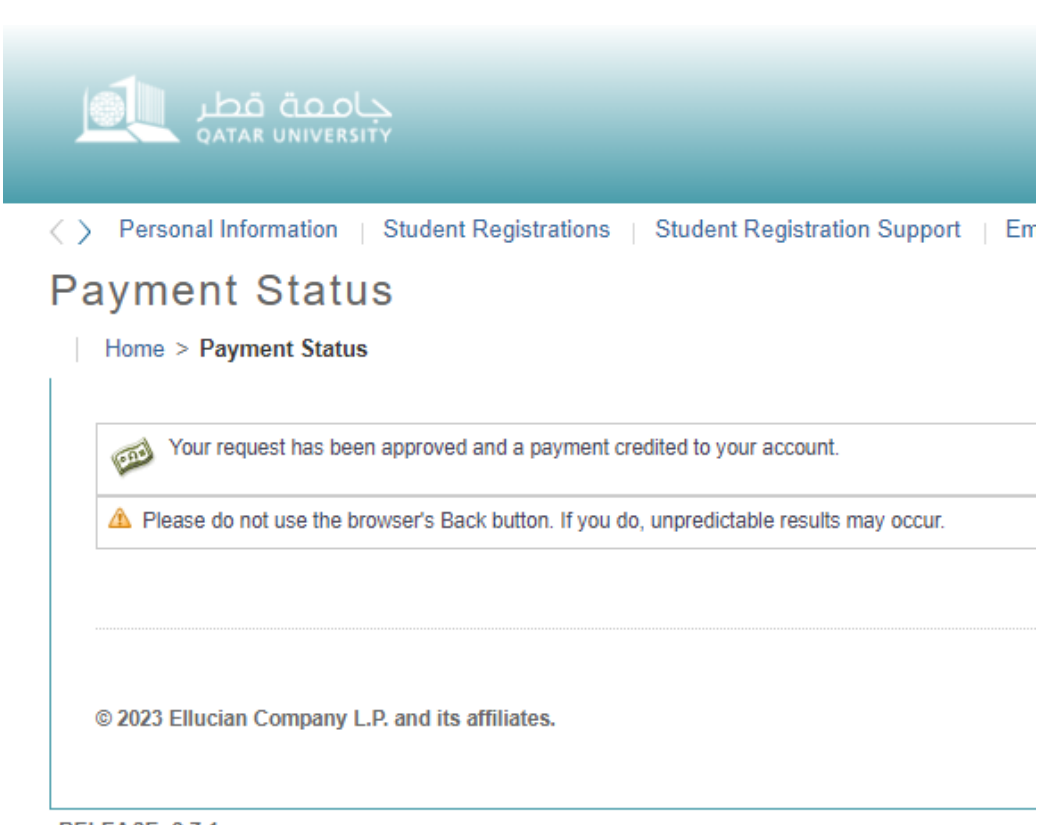

**RELEASE: 8.7.1**